## How to install or update the operating system of the Mobile Logger

## Step 1: Get the upload tool

a) Get the Arduino Sketch Uploader from the webpage

https://github.com/christophediericx/ArduinoSketchUploader

or download its Windows executable file directly from

https://github.com/christophediericx/ArduinoSketchUploader/releases/download/v3.1.0/ArduinoSketc hUploader-3.1.0.zip

b) Uncompress its ArduinoSketchUploader-3.1.0.zip file to a local user folder, e.g. d:\Arduino\.

## Step 2: Find the port for connection

Use a USB cable to connect your Mobile Logger to your computer. Note the port for this new connection. If you cannot see it, open the Control Panel and select "Device Manger". Click Ports (COM & LPT) and note the com port number in Arduino Mega 2560. See the below example in which <u>com4</u> is used as the com port.

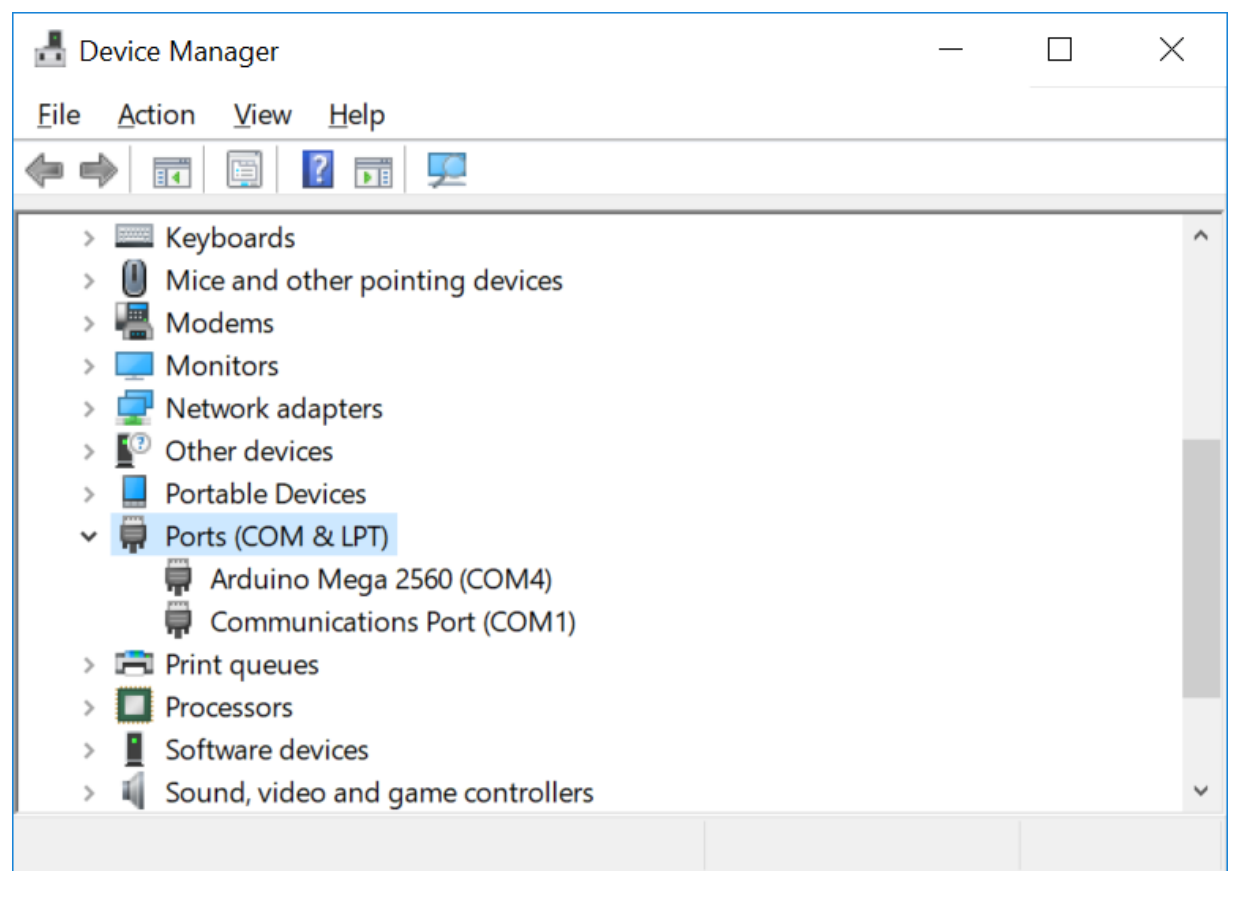

## Step 3: Burn the Mobile Logger's operating system

a) You should check and download the latest version of the Mobile Logger's operating system from

http://has.eduhk.hk/has/upload/seslogger/

- a) Get a version of the binary file \*.hex appropriate to your mobile logger:
- SESLoggerXXX\_oldLCD.ino.mega.hex (for serial LCD)
- SESLoggerXXX\_oldLCD.ino.with\_bootloader.mega.hex (for serial LCD and the board lacks bootloader)
- SESLoggerXXX\_newLCD.ino.mega.hex (for LCD with IIC chip)
- SESLoggerXXX\_newLCD.ino.with\_bootloader.mega.hex (for LCD with IIC chip and the board lacks bootloader)
- b) Put the \*.hex into your ArduinoSketchUploader folder, e.g. d:\Arduino\ArduinoSketchUploader-3.1.0
- c) Run cmd to open a DOS command prompt and change directory to your ArduinoSketchUploader folder, e.g. (remember to hit the [Enter] button at the end of each line)
  - D:
  - cd d:\Arduino\ArduinoSketchUploader-3.1.0
  - dir
- d) Issue the following command with appropriate changes of the parameters (underlined):
  - ArduinoSketchUploader.exe -f <u>SESLogger6c3\_newLCD.ino.mega</u>.hex -p <u>com4</u> -m mega2560

Sample input and output in the DOS prompt is shown below:

| Microsoft Windows [Version 10.0.16299.192]<br>(c) 2017 Microsoft Corporation. All rights reserved.<br>d:\Arduino>cd ArduinoSketchUploader-3.1.0<br>d:\Arduino\ArduinoSketchUploader-3.1.0>dir<br>Volume in drive D is Working<br>Volume Serial Number is 62BF-5209<br>Directory of d:\Arduino\ArduinoSketchUploader-3.1.0 |                                                          |
|----------------------------------------------------------------------------------------------------|----------------------------------------------------------|
| 5                                                                                                    | 1                                                        |
| 13/01/2018 06:18 PM                                                                                                    | <dir> .</dir>                                            |
| 13/01/2018 06:18 PM                                                                                                    | <dir></dir>                                              |
| 10/01/2018 10:06 PM                                                                                                    | 8,704 ArduinoSketchUploader.exe                          |
| 17/11/2017 03:21 AM                                                                                                    | 181 ArduinoSketchUploader.exe.config                     |
| 13/01/2018 06:18 PM                                                                                                    | 46,116 ArduinoSketchUploader.txt                         |
| 10/01/2018 10:06 PM                                                                                                    | 52,224 ArduinoUploader.dll                               |
| 13/01/2018 04:53 PM                                                                                                    | 4,186 Blink.ino.mega.hex                                 |
| 13/01/2018 04:53 PM                                                                                                    | 24,628 Blink.ino.with_bootloader.mega.hex                |
| 02/10/2016 08:28 PM                                                                                                    | 58,368 CommandLine.dll                                   |
| 02/10/2016 08:28 PM                                                                                                    | 79,234 CommandLine.xml                                   |
| 14/06/2017 09:54 PM                                                                                                    | 14,336 IntelHexFormatReader.dll                          |
| 10/01/2018 09:38 PM                                                                                                    | 508 NLog.config                                          |
| 13/06/2017 10:56 PM                                                                                                    | 612,352 NLog.dll                                         |
| 13/06/2017 10:56 PM                                                                                                    | 1,388,977 NLog.xml                                       |
| 13/06/2017 10:56 PM                                                                                                    | 233,472 RJCP.SerialPortStream.dll                        |
| 13/06/2017 10:56 PM                                                                                                    | 873,264 RJCP.SerialPortStream.xml                        |
| 13/01/2018 05:50 PM                                                                                                    | 161,584 SESLogger6c3 newLCD.ino.mega.hex                 |
| 13/01/2018 05:50 PM                                                                                                    | 178,528 SESLogger6c3_newLCD.ino.with_bootloader.mega.hex |
| 13/01/2018 05:15 PM                                                                                                    | 160,349 SESLogger6c3 oldLCD.ino.mega.hex                 |
| 13/01/2018 05:15 PM                                                                                                    | 177,320 SESLogger6c3_oldLCD.ino.with_bootloader.mega.hex |
| 18 File(s) 4,                                                                                                    | 074,331 bytes                                            |

2 Dir(s) 980,924,977,152 bytes free d:\Arduino\ArduinoSketchUploader-3.1.0> d:\Arduino\ArduinoSketchUploader-3.1.0>ArduinoSketchUploader.exe -f SESLogger6c3 newLCD.ino.mega.hex -p com4 -m mega2560 2018-01-13 18:18:07.5069 INFO Arduino Sketch Uploader Starting Arduino Sketch Uploader ... 2018-01-13 18:18:07.5255 INFO | Arduino Sketch Uploader | Starting upload process for file 'SESLogger6c3 newLCD.ino.mega.hex'. 2018-01-13 18:18:07.5711|INFO|ArduinoSketchUploader|Opening serial port com4 - baudrate 115200 2018-01-13 18:18:07.5856|INFO|ArduinoSketchUploader|Executing Post Open behavior (ArduinoUploader.BootloaderProgrammers.ResetBehavior.ResetThroughTogglingDtrRtsBehavior)... 2018-01-13 18:18:08.1452 INFO Arduino Sketch Uploader Establishing sync... 2018-01-13 18:18:08.1717 INFO ArduinoSketchUploader Sync established. 2018-01-13 18:18:08.1773 INFO Arduino Sketch Uploader Checking device signature... 2018-01-13 18:18:08.1773|DEBUG|ArduinoSketchUploader|Expecting to find 'AVRISP 2'... 2018-01-13 18:18:08.1773 INFO Arduino Sketch Uploader Device signature checked. 2018-01-13 18:18:08.1913 INFO Arduino Sketch Uploader Initializing device... 2018-01-13 18:18:08.2374 INFO ArduinoSketchUploader Retrieved software version: 15 (hardware) - 2.10 (software). 2018-01-13 18:18:08.2404 INFO Arduino Sketch Uploader Device initialized. 2018-01-13 18:18:08.2404 INFO ArduinoSketchUploader Enabling programming mode on the device ... 2018-01-13 18:18:08.2660 INFO ArduinoSketchUploader Programming mode enabled. 2018-01-13 18:18:08.2710 INFO Arduino Sketch Uploader Programming device ... 2018-01-13 18:18:08.3151 INFO ArduinoSketchUploader Preparing to write 57444 bytes... 2018-01-13 18:18:08.3226 INFO ArduinoSketchUploader Flash page size: 256. 2018-01-13 18:18:08.3226|DEBUG|ArduinoSketchUploader|Executing paged write @ address 0 (page size 256)... 2018-01-13 18:18:08.3226 INFO Arduino Sketch Uploader Programming progress: 0.0% ... 2018-01-13 18:18:08.5078|DEBUG|ArduinoSketchUploader|Executing paged write @ address 256 (page size 256)... 2018-01-13 18:18:08.5078 INFO | Arduino Sketch Uploader | Programming progress: 0.4% ... 2018-01-13 18:18:08.6843|DEBUG|ArduinoSketchUploader|Executing paged write @ address 512 (page size 256)... 2018-01-13 18:18:48.3906 INFO Arduino Sketch Uploader Programming progress: 99.4% ... 2018-01-13 18:18:48.5703|DEBUG|ArduinoSketchUploader|Executing paged write @ address 57344 (page size 256)... 2018-01-13 18:18:48.5703 INFO | Arduino Sketch Uploader | Programming progress: 99.8% ... 2018-01-13 18:18:48.7513 INFO ArduinoSketchUploader 57444 bytes written to flash memory! 2018-01-13 18:18:48.7558|INFO|ArduinoSketchUploader|Device programmed. 2018-01-13 18:18:48.7558 INFO Arduino Sketch Uploader Leaving programming mode ... 2018-01-13 18:18:48.7829|INFO|ArduinoSketchUploader|Left programming mode! 2018-01-13 18:18:48.7894 INFO Arduino Sketch Uploader Resetting ... 2018-01-13 18:18:49.1013 INFO Arduino Sketch Uploader Closing serial port... 2018-01-13 18:18:49.1013 INFO Arduino Sketch Uploader All done, shutting down!

If successful, the Mobile Logger will reboot by itself within a few seconds and it will show "Welcome to EdUHK"...

To control the Mobile Logger with an Android smart phone or tablet, you should also install the seslogger.apk app as available in the website: <u>http://has.eduhk.hk/has/upload/seslogger/</u>